## Como criar um canal no YouTube e postar seu vídeo pelo computador.

No seu navegador (browser), digite "https://www.youtube.com" na barra de endereços. Abrirá a página do YouTube.

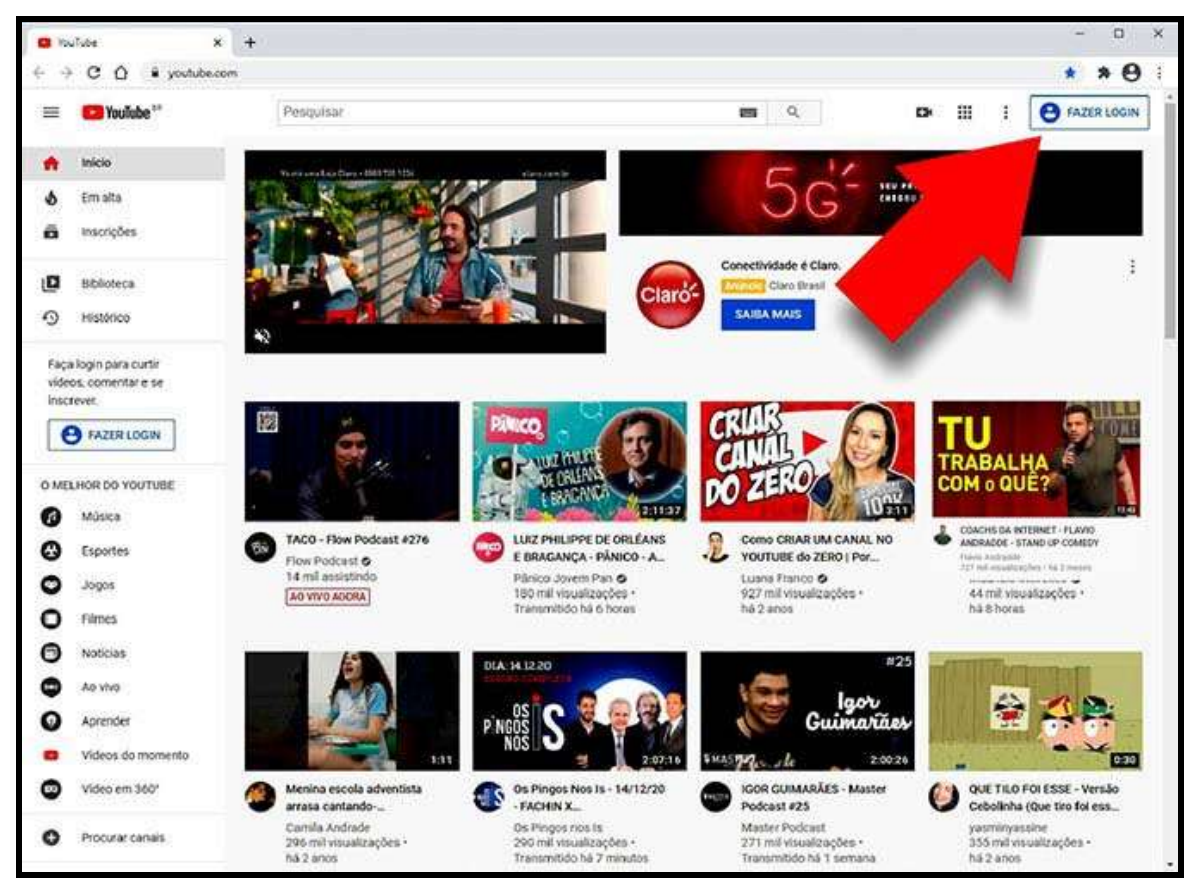

No seu canto superior direto clique em "Fazer Login"

| O YouTube X +     |                                                                                                    | - ¤ ×              |
|-------------------|----------------------------------------------------------------------------------------------------|--------------------|
| C Q • youtube.com |                                                                                                    | * * <del>0</del> : |
|                   | Google<br>Escolha uma conta<br>Meu Email Desconectado<br>meu ematigomaticon<br>Ubar outra conta<br>& Remover uma conta |                    |
|                   | Portugués (Brazil) = Ajudia Prinzicidade Termos                                                                        |                    |

Na tela seguinte use seu e-mail do Gmail.

| • Nelati X +          |                                                                                                    | - 3 X |
|-----------------------|----------------------------------------------------------------------------------------------------|-------|
| E 3 C Q & publication |                                                                                                    | * * 0 |
|                       | Google<br>Old<br>© mintecontratigned and v<br>Optimas and and<br>Notifier service<br>Exegurations works? |       |
|                       | Portugule (Incal) - Alive Prisonalise: Termes                                                            |       |

Clique no botão "Próximo", e digite sua senha do Gmail na tela seguinte.

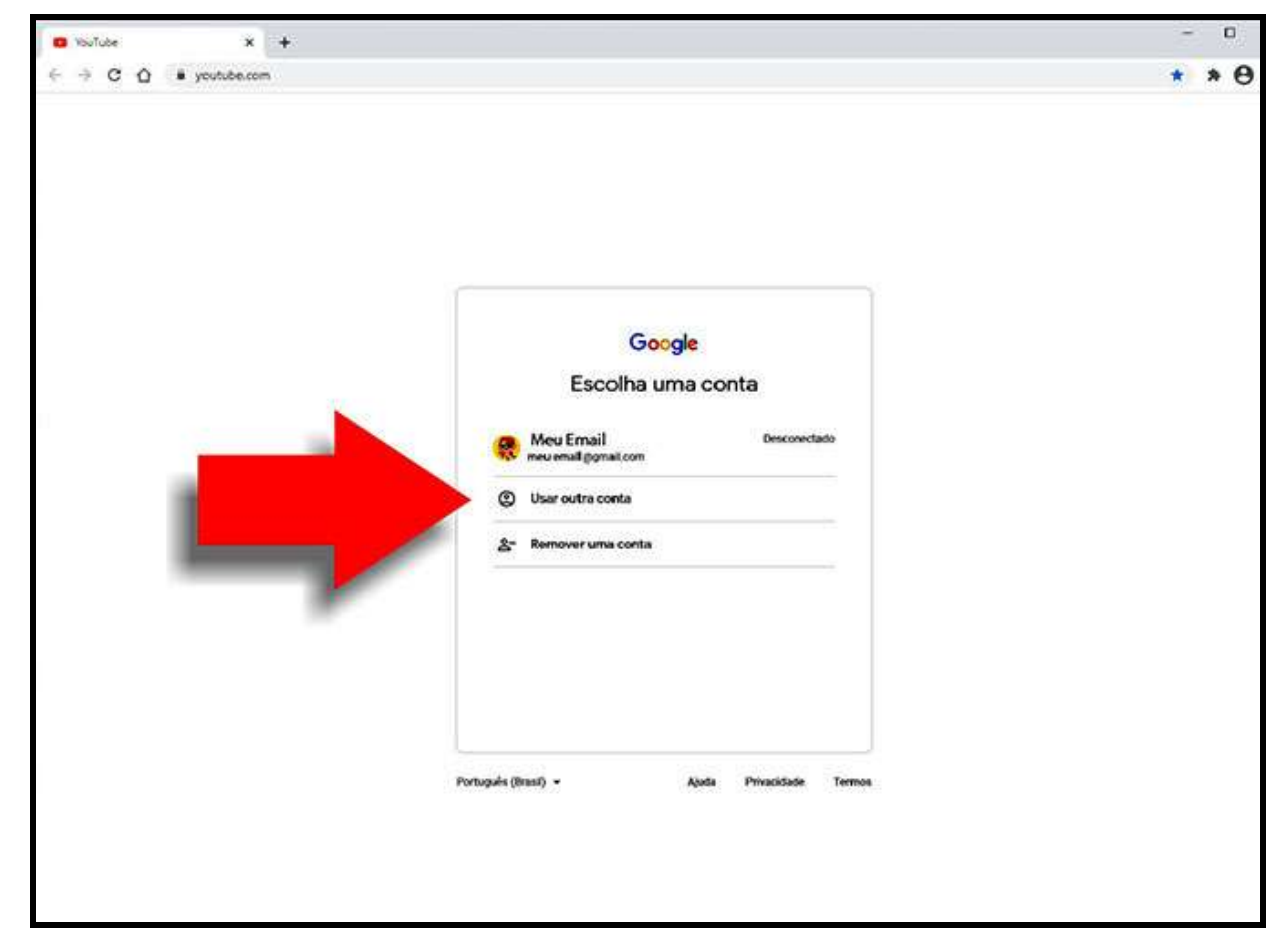

Se não tiver um e-mail do Gmail, crie um. Clique em usar outra conta.

| • twice × +            |                                                                                                  | - 3 X   |
|------------------------|--------------------------------------------------------------------------------------------------|---------|
| ← → C Q (* youtherner) |                                                                                                  | * * 8 : |
|                        |                                                                                                  |         |
|                        |                                                                                                  |         |
|                        | 0                                                                                                |         |
|                        | Google                                                                                           |         |
|                        | Fazer login<br>Prossegue no YouTube                                                              |         |
|                        | E-mail as salabase                                                                               |         |
|                        | Experies sea small?                                                                              |         |
|                        | Nelo esta no seu computador? Une o moco visitante pera<br>facor legis com privaciodo: Salto mais |         |
|                        | Charles Marine                                                                                   |         |
|                        | fiysmin                                                                                          |         |
| -                      | Parigerrow neuropico                                                                             |         |
|                        |                                                                                                  |         |
|                        |                                                                                                  |         |
|                        |                                                                                                  |         |

Depois clique em Criar Conta.

| O YouTube X           | +                                                                                                    |                                                           | - ¤ ×   |
|-----------------------|----------------------------------------------------------------------------------------------------|-----------------------------------------------------------|---------|
| ← → C Q ■ youtube.com | *                                                                                                    |                                                           | * * 0 : |
|                       | Google<br>Criar sua Conta do Google<br>Prosaeguir no YouTube<br>Norre<br>I Sobrenome<br>Seu endereço de e-mail<br>Será necessário contenar que esse e-mail perfence a voci.<br>Criar um novo endereço do Gimail |                                                           |         |
|                       | Senha Confermar                                                                                                    | Uma única conta. Todo o Google<br>trabalhando para vooli. |         |
|                       | Use ollo ou mais caracteres com uma combinação de letras,<br>números e sênicios<br>Mostrar senha                                                                                                    |                                                           |         |
|                       | Faça login em vez disso Próxima                                                                                                    |                                                           |         |
|                       | Português (Brasil) 👻                                                                                                    | Ajuda Prinacidade Termos                                  |         |
|                       |                                                                                                    |                                                           |         |

Que o levará pra pagina onde você criará sua conta Google.

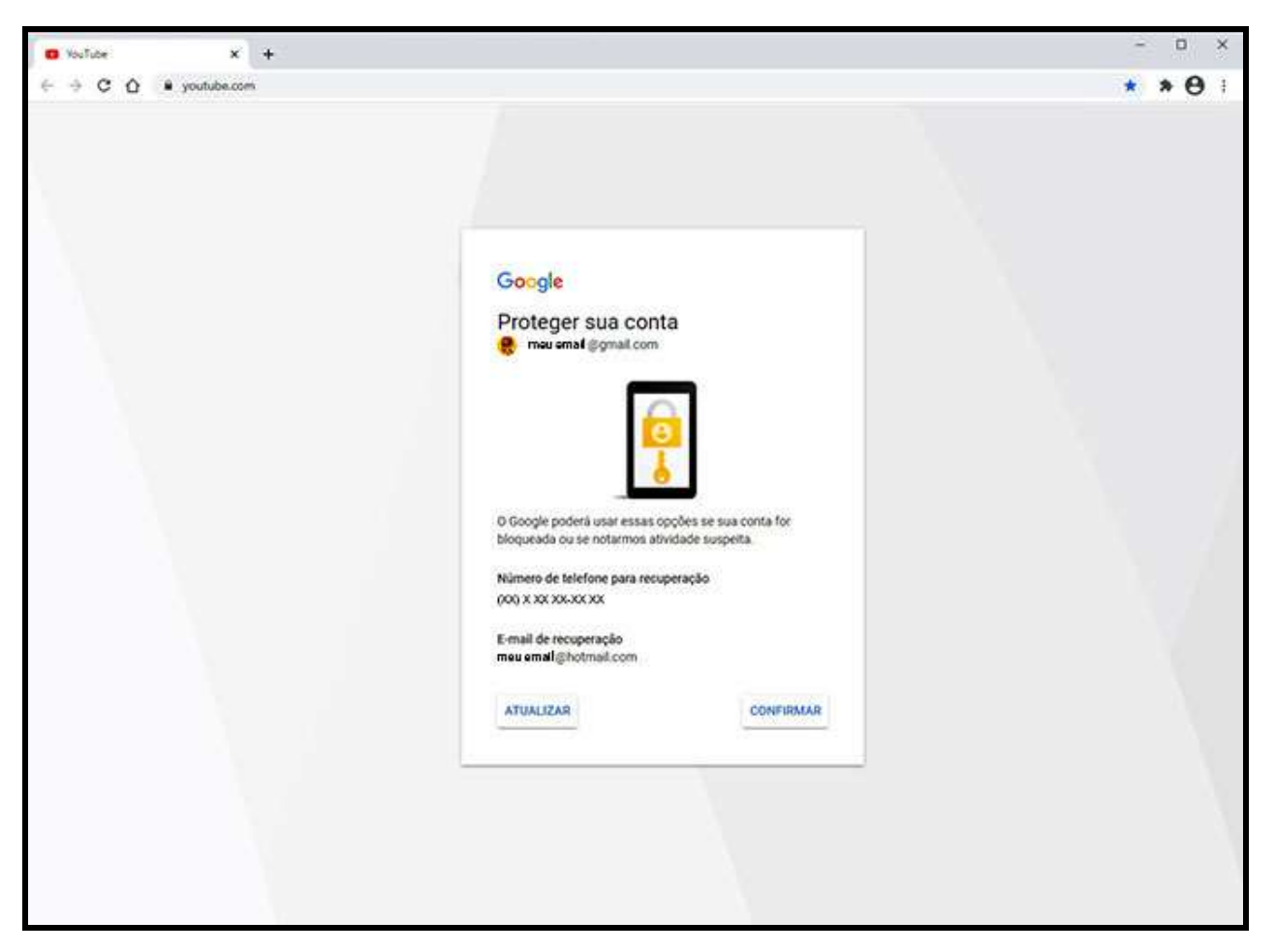

Pode ser que a página mostre a mensagem de proteção da conta e peça pra confirmar o número de telefone e e-mail para recuperação de senha.

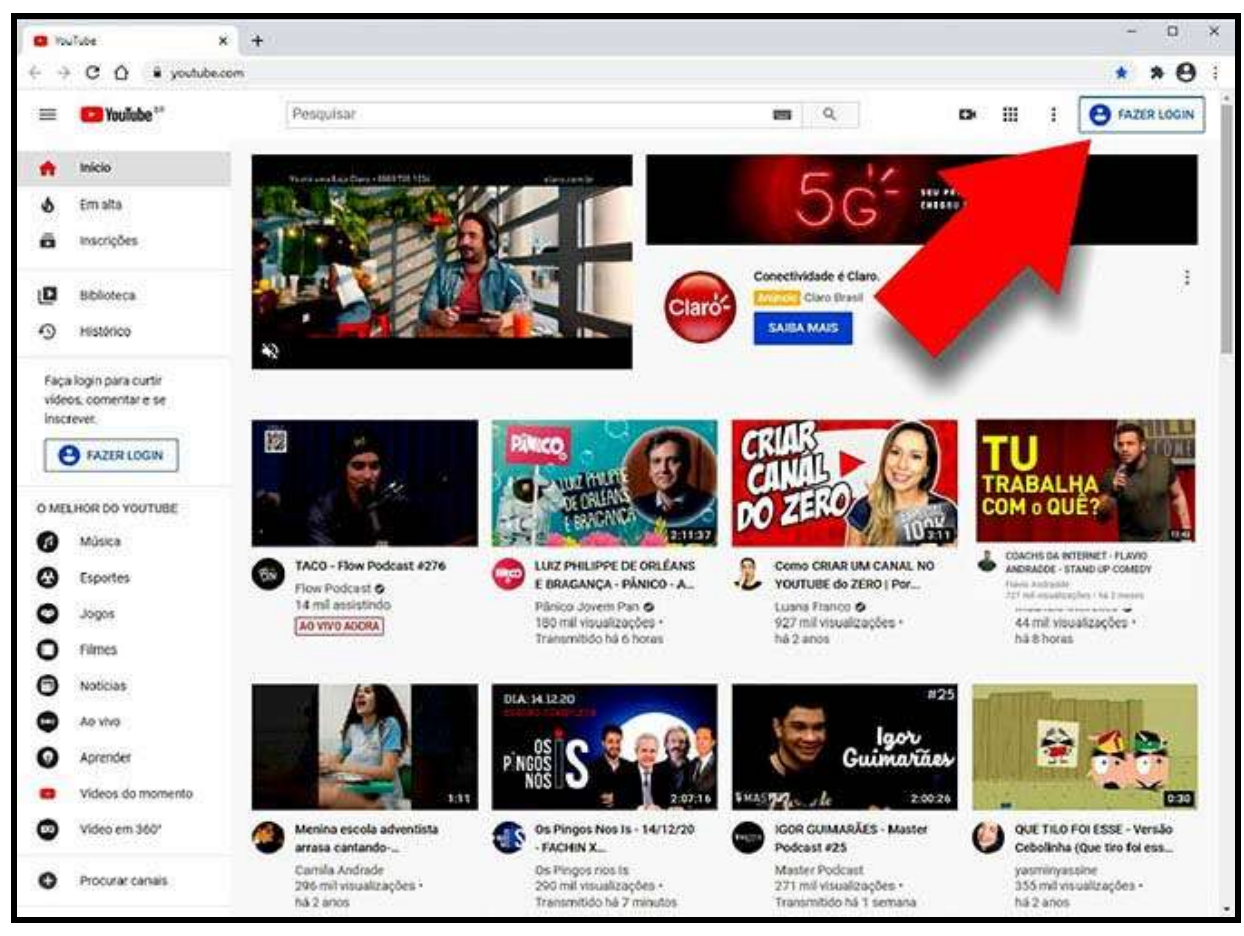

Quando estiver "logado", aparecerá sua foto ou imagem no canto superior direito da página do YouTube.

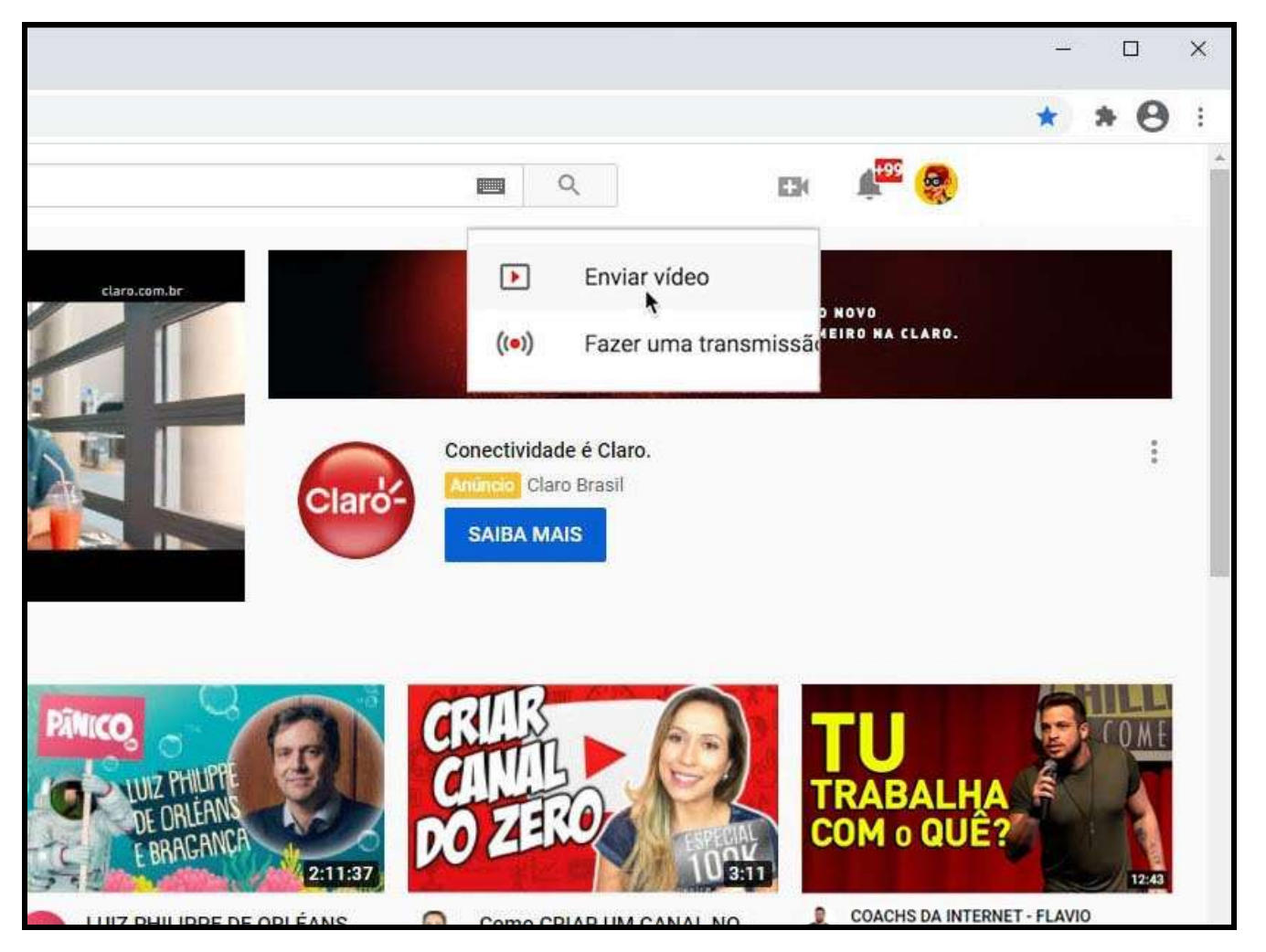

Clique no ícone de câmera com o sinal de "mais", abrirá um menu, onde deve clicar na opção "Enviar vídeo".

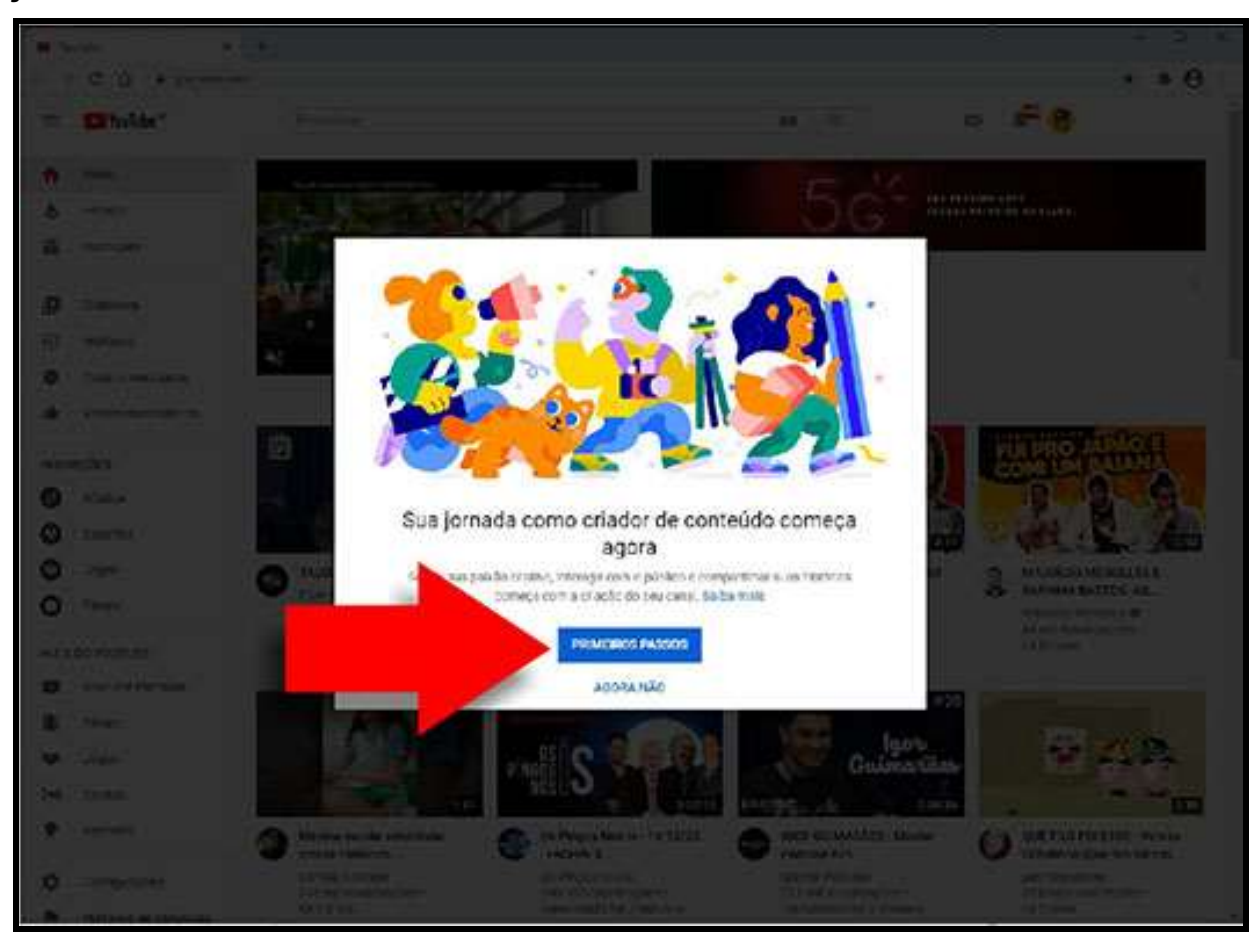

Se for seu primeiro acesso aparecerá esta caixa de mensagem, clique no botão "Primeiros Passos".

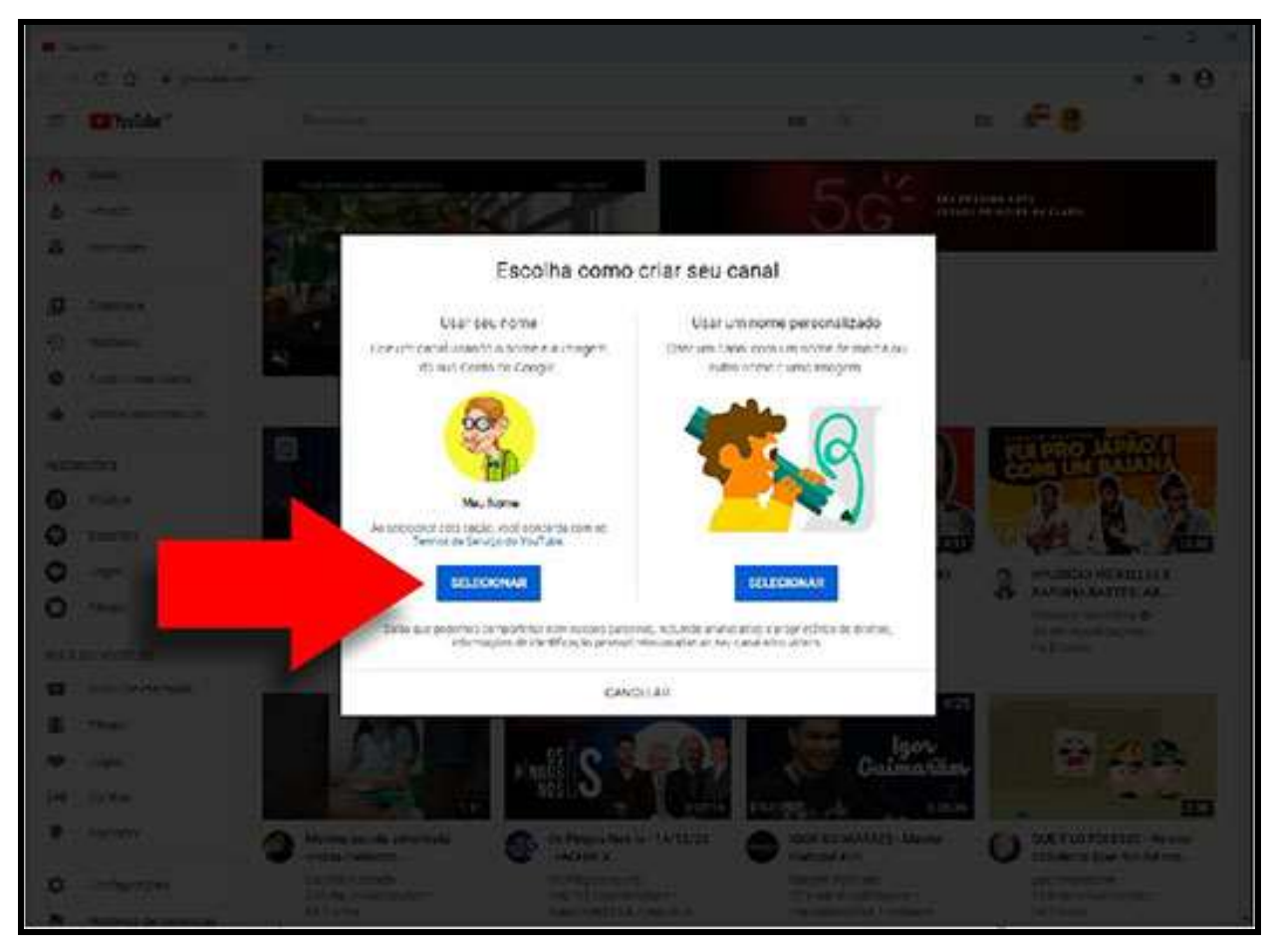

Depois clique no botão Selecionar do "Seu Nome".

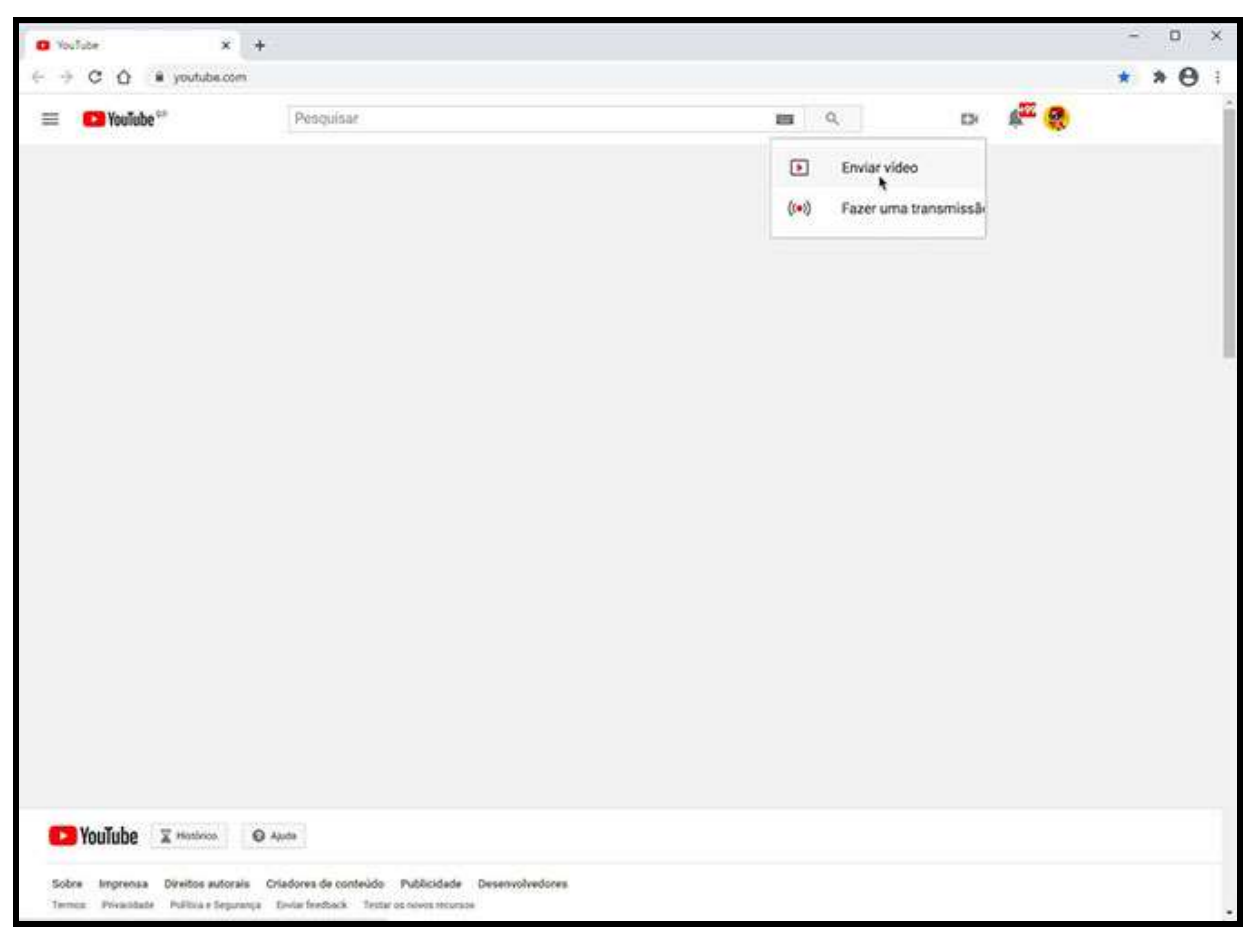

Talvez caia na sua página em branco por não ter nenhum vídeo postado, clique novamente no ícone de câmera com o sinal de "mais", abrirá o menu, deve clicar novamente na opção "Enviar vídeo".

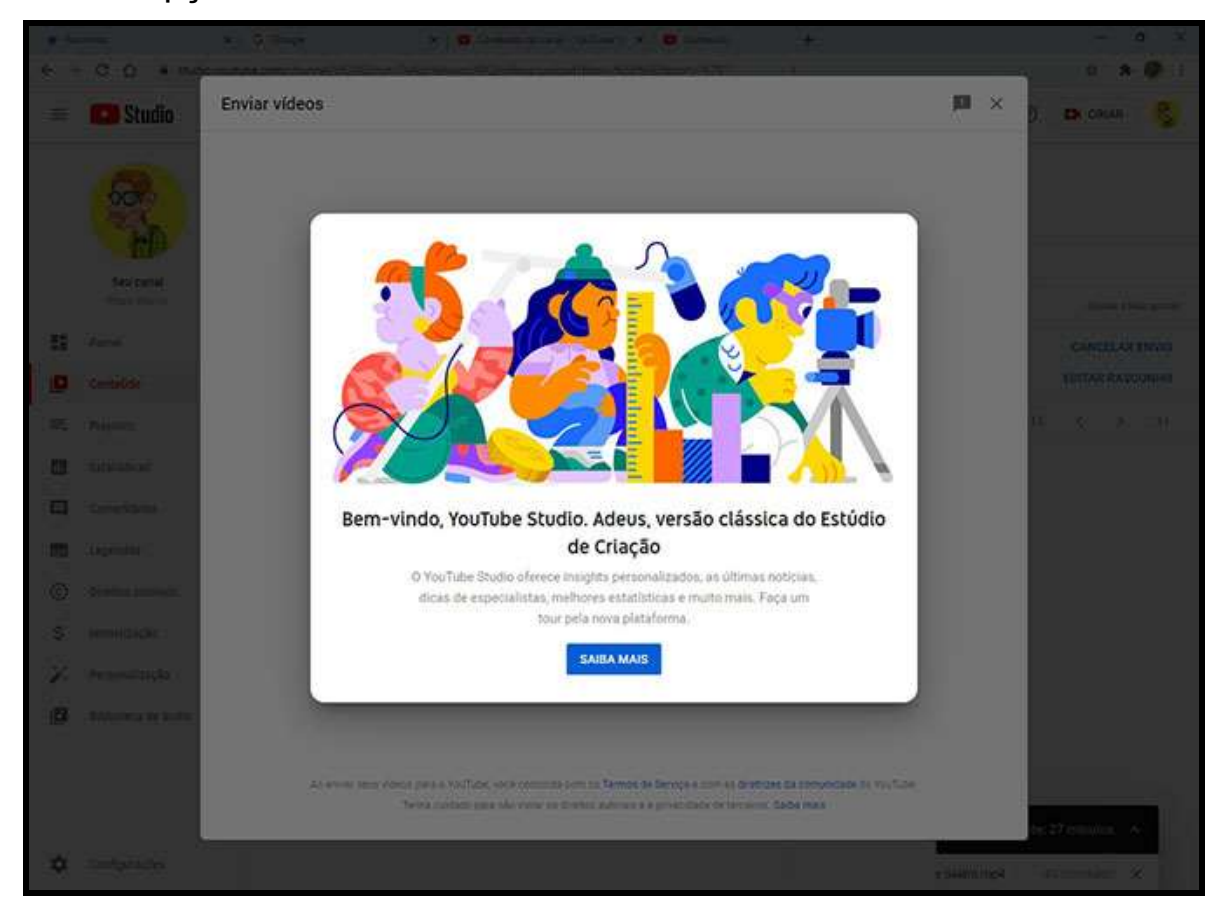

Cairá nessa tela, clique na tecla "Esc", no canto superior esquerdo do seu teclado, se clicar no botão "Saiba mais", o levará à um vídeo apresentação do YouTube Studio.

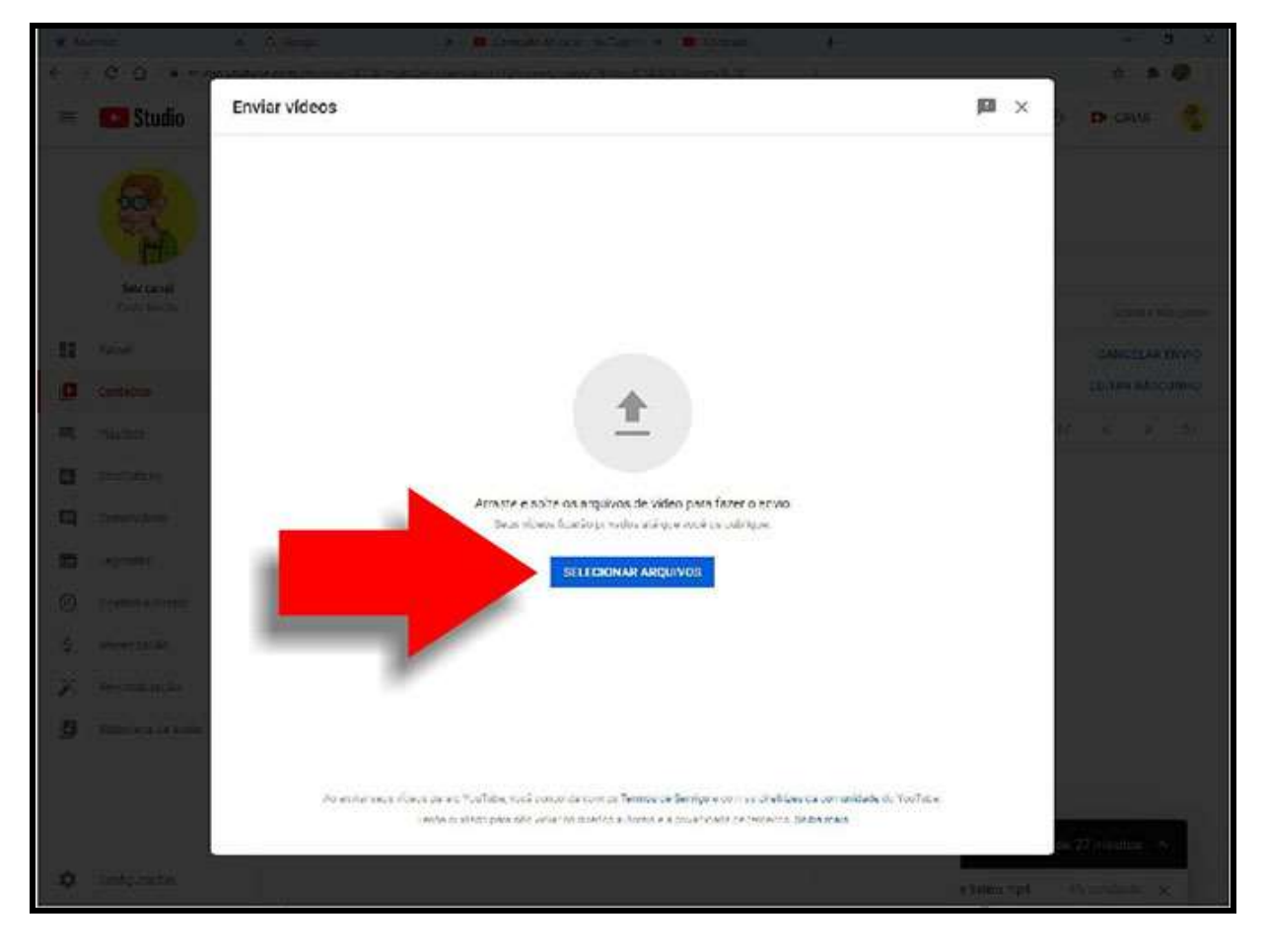

Liberará a janela Enviar Vídeos, clique no botão "Selecionar Arquivos".

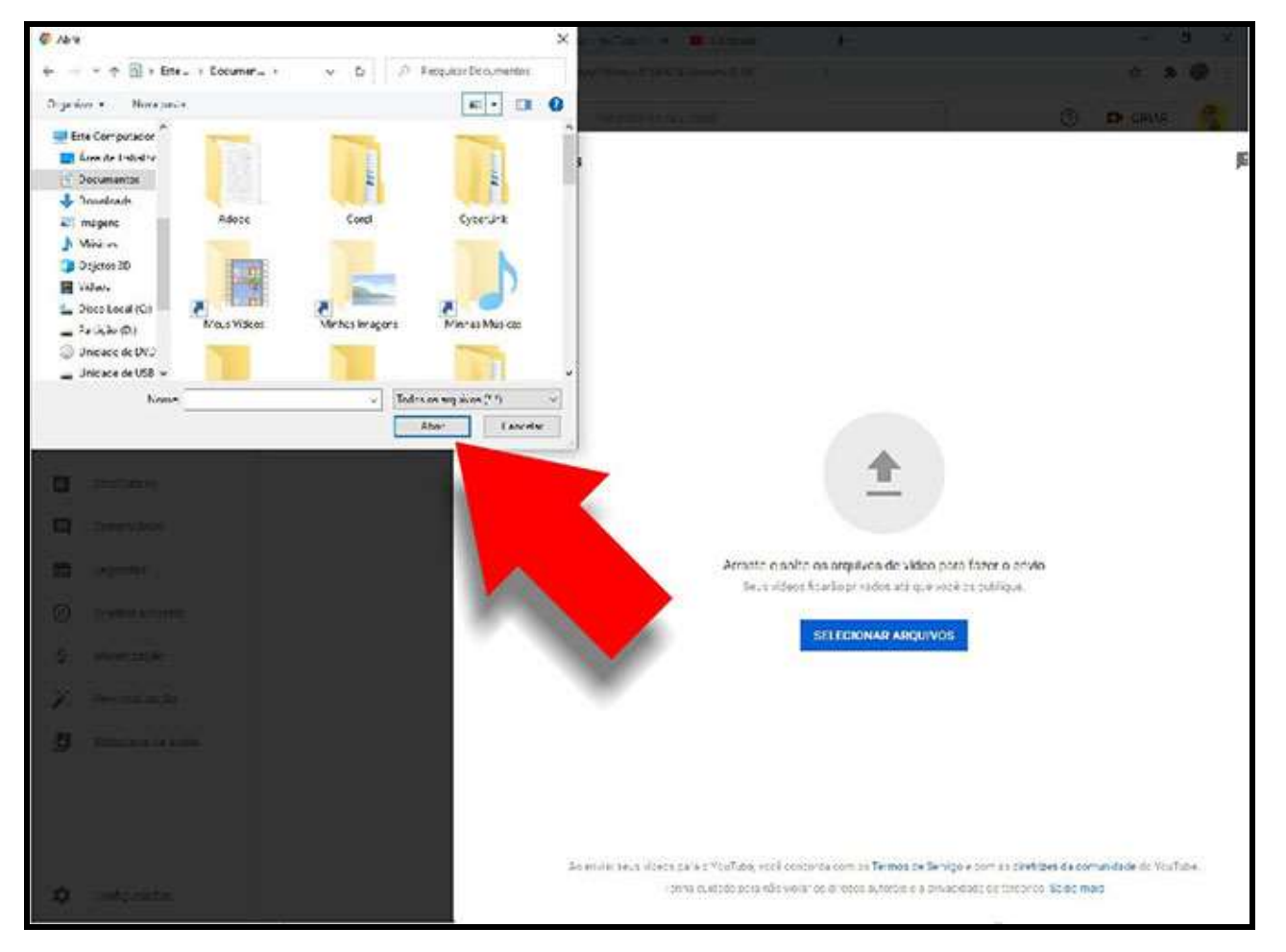

Abrirá o explorador de arquivos, para encontrar e selecionar o seu vídeo, depois clique no botão "Abrir".

| 2 %    |                      | N Aller Province                                                                                                    | *                                                                                                    |                                                                                    |                                                                                                    |                          |
|--------|----------------------|----------------------------------------------------------------------------------------------------|----------------------------------------------------------------------------------------------------|------------------------------------------------------------------------------------|----------------------------------------------------------------------------------------------------|--------------------------|
| ÷      | 0.0 × no             |                                                                                                    | the second second second second second second second second second second second second second second second s | 10 C                                                                               |                                                                                                    |                          |
|        | C Studio             | Meu Video                                                                                                    |                                                                                                    | Salvo como rascunho                                                                | M ×                                                                                                    |                          |
|        | 8                    | Detalhes                                                                                                    | Elementos da video                                                                                             | Visibilidade<br>Ö                                                                  |                                                                                                    |                          |
|        | Marcanae<br>Marcanae | Titus (pergenting)<br>Mota Video                                                                                          | 14/100                                                                                                    | Environdo video .                                                                  |                                                                                                    |                          |
| -      | Yana<br>Geralda      | Decords ()<br>Fair active onu video para os espectadores                                                                  |                                                                                                    |                                                                                    |                                                                                                    | CONCUMPTION OF THE PARTY |
|        | Million<br>Millionae |                                                                                                    |                                                                                                    | Link do video<br>https://youtu.be/GaMyB8CO/Ug<br>hume to artistre<br>Meu Video mp4 | 0                                                                                                    | <b>a</b> e Con           |
| n<br>8 | Cominitians)         | <b>Ministura</b><br>Selectoria co faça opicod de uma imagem que mos<br>ministura se destacia e chiema a stenção dos espec | tre o que há no seu video. Lana bos<br>Sadores: <b>Salba mais</b>                                              |                                                                                    |                                                                                                    | 0                        |
|        | (Realize employe     | Saper advant on<br>ministers                                                                                              |                                                                                                    |                                                                                    |                                                                                                    |                          |
|        | (Resembles to )      | Playlists<br>adcores o ideo a uma cumas playlists, As playle<br>seu contecido mais rápido, Saba mais                      | ta sjudart os espectadores a Decebro                                                                           |                                                                                    |                                                                                                    |                          |
| 100    | Annes i i i etc.     | Paylets<br>Selecionar                                                                                                    |                                                                                                    |                                                                                    |                                                                                                    |                          |
|        |                      | Público                                                                                                    |                                                                                                    |                                                                                    | _                                                                                                    |                          |
|        |                      | 1 Environni IV                                                                                                    |                                                                                                    |                                                                                    | PRÓXIMO                                                                                                    | ta Thain Isi 🔥           |
|        | tanipatan -          |                                                                                                    |                                                                                                    |                                                                                    | e de la manda de la manda de la manda de la manda de la manda de la manda de la manda de la manda de la manda d | Alexandri X              |

Abrirá essa janela de configuração de envio do vídeo pro YouTube, o link à ser enviado para a Escola de Arte Dramática é esse indicado pela seta.

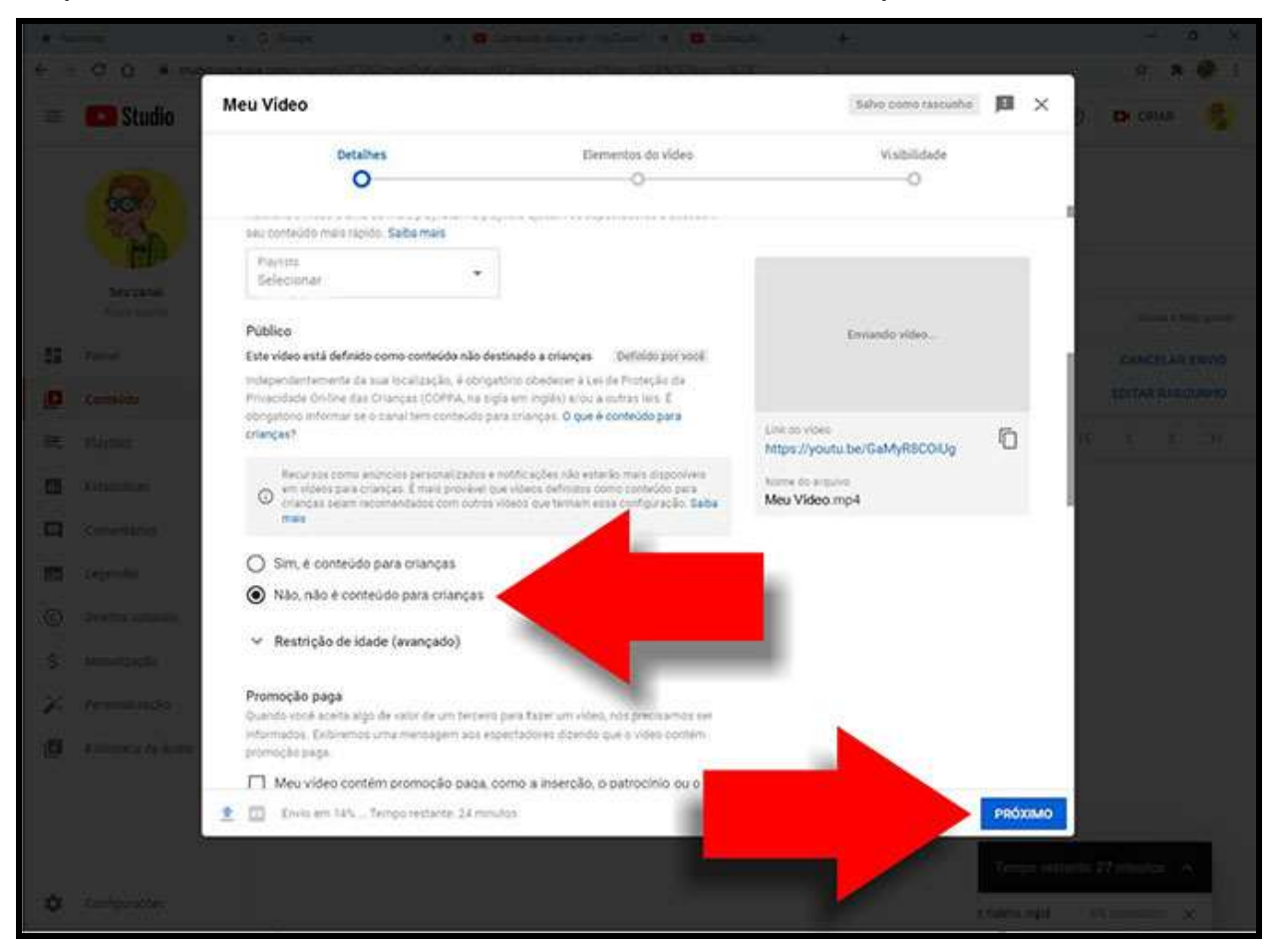

Role as configurações até encontrar a opção Público e clique em "Não, não é conteúdo para crianças", depois clique no botão "Próximo".

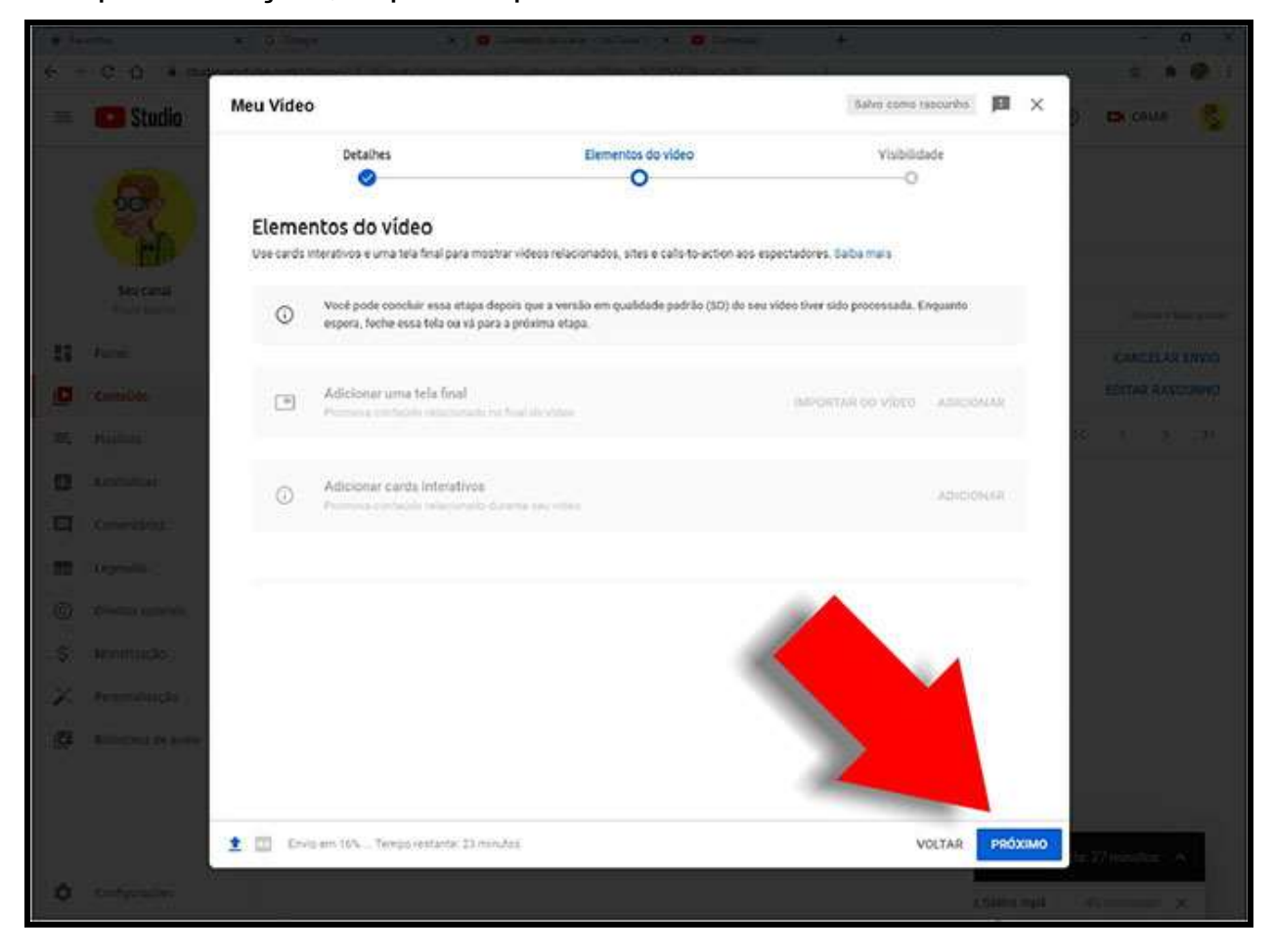

Na janela "Elementos do Vídeo" clique no botão "Próximo".

|                                                                          | NINTER 01                                                                                                    | and the second second second second second second second second second second second second second second second |                                                             |                        |                |
|--------------------------------------------------------------------------|----------------------------------------------------------------------------------------------------|----------------------------------------------------------------------------------------------------|-------------------------------------------------------------|------------------------|----------------|
|                                                                          | Meu Video                                                                                                    |                                                                                                    | false como rescunho                                         | II ×                   |                |
| = Studio                                                                 | med video                                                                                                    |                                                                                                    |                                                             | per A                  | 0. Derestant S |
|                                                                          | Detaihes  Visibilidade Escolta quando publicar e quem poderá ver seu vid                                                                                                    | Elementos do video                                                                                               | Visibödade<br>O                                             |                        |                |
| Hornel<br>Historic                                                       | Salvar ou publicar Tome o sideo póbleo, não listado ou priva     Privado     Servides está deponível apenas para     Não listado                                             | fe<br>1 vocil a passous que vocil ascolher                                                                       | Emiando video                                               |                        |                |
| C toront                                                                 | Definir como Estrela imedia                                                                                                    | tar 💮                                                                                                    | Mee Video<br>Lini: co video<br>https://youtu.be/rik6egUpieQ | 0                      |                |
| <ul> <li>Argenter</li> <li>Argenter</li> </ul>                           | Programar<br>Beacone uma data para tornar o video pili                                                                                                    | allos.                                                                                                    |                                                             |                        |                |
| S. (Herefficke)<br>2. (Herefficke)<br>3. (Herefficke)<br>4. (Herefficke) | Antes de publicar, verifique estas diretriza<br>Há crianças neste video?<br>Opa rocinas publicar pue potegor menores de la<br>esponação, bulhar e molacideo da le trabemuta. | es:<br>con cortos dance.<br>Saba mate                                                                            |                                                             |                        |                |
|                                                                          | 🛨 🔟 Ervio en 225 - Temporestante 22 minutes                                                                                                    | ****                                                                                                    | VOLTAR                                                      | SALVAR                 |                |
| 4 Carlosanara                                                            |                                                                                                    |                                                                                                    |                                                             | Terrorette<br>dami ndi | A statement    |

Na janela "Visibilidade", clique na opção "Não listado", depois clique no botão "Salvar", não esquecendo de copiar e fornecer o link do vídeo para a Escola.

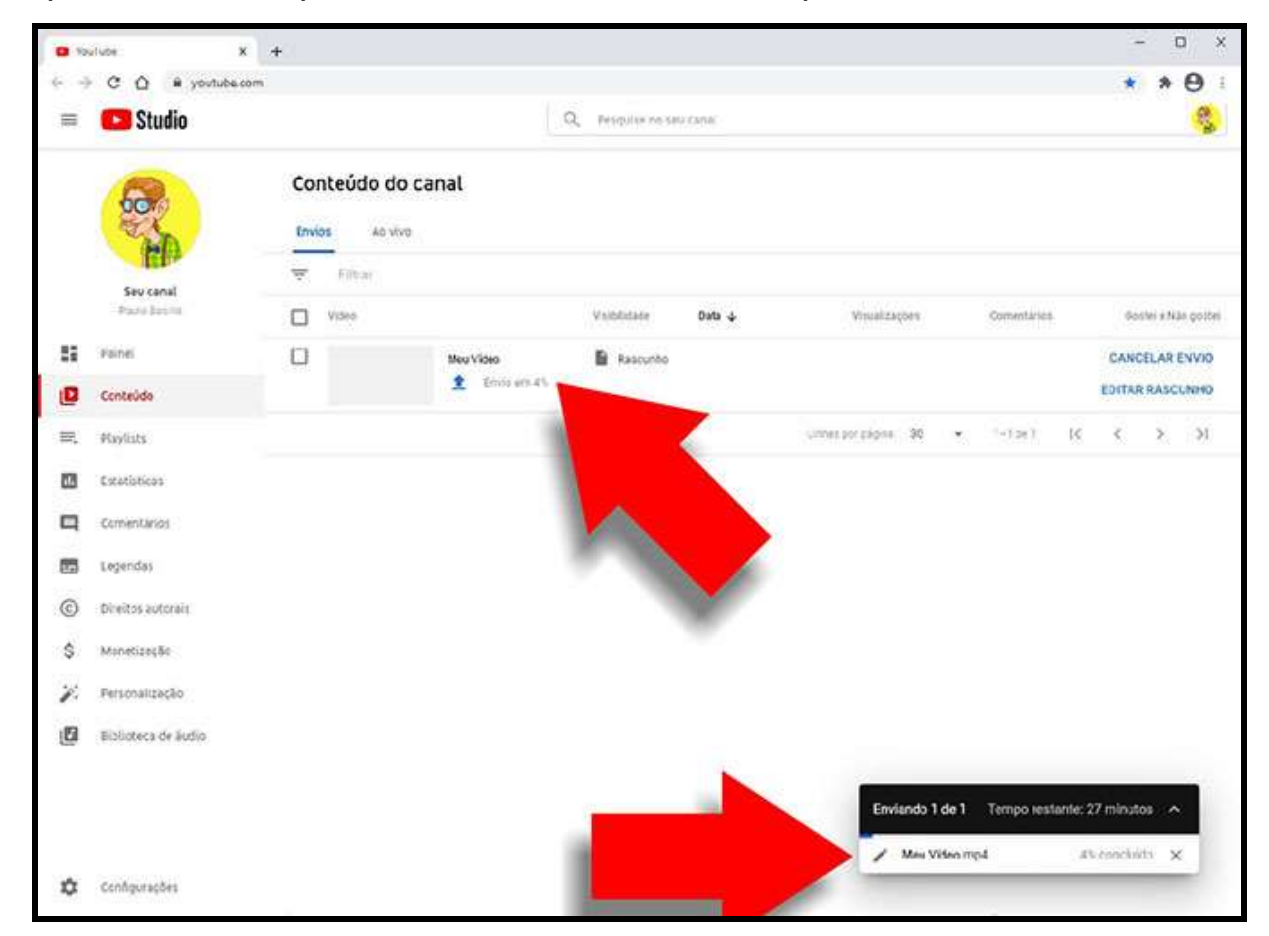

Essa é a janela de envio do vídeo que aqui está em 4%, espere a conclusão total do envio do vídeo, ou seja 100% enviado, e mande o link do vídeo para escola.

## Atenção:

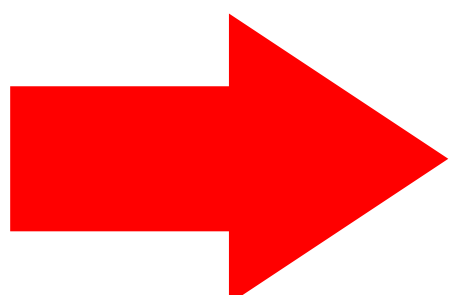

Esta é uma tentativa de ajudar candidatos (as) que possam ter dificuldades no envio de seus vídeos, pois em sistemas, browsers e versões diferentes, as rotinas podem se apresentar de forma e em ordem diferentes das expostas nesse Tutorial.

Recomendamos também que o (a) candidato (a) procure vídeos e tutoriais na internet que expliquem e as que não foram sanadas

elucidem possíveis dúvidas que não foram sanadas.

Lembrando que a criação e o envio do vídeo é de responsabilidade exclusiva do (a) candidato (a) e o não atendimento às especificações contidas no Edital, implicará a eliminação do (a) candidato (a) do Processo Seletivo.